## <u>העברה אוטומטית של הודעות לחשבון אחר</u>

https://xmail.bgu.ac.il לאחר הכניסה לתיבת הדואר מ

נלחץ על סמל גלגל השיניים ונבחר ב**אפשרויות**.

| ?     | 0                   |
|-------|---------------------|
| 200 🖓 | רענן                |
|       | תשובות אוטומטיות    |
|       | הגדרות תצוגה        |
|       | נהל שילובים         |
|       | הגדרות מצב לא מקוון |
|       | שנה ערכת נושא       |
|       | אפשרויות            |

## בחלון האפשרויות בקטגוריית דואר נבחר בסעיף כללי תיבת דואר נכנס.

| קיצורי דרך 🛛 א נעמור א בגול                                                           |      |  |  |  |  |
|---------------------------------------------------------------------------------------|------|--|--|--|--|
| י כללי ייי פלא                                                                        |      |  |  |  |  |
| כללי תיכת דואר וכוס                                                                   |      |  |  |  |  |
| עיבוד אוטומטי א                                                                       |      |  |  |  |  |
| תשובות אוטומטיות בחר את אופן הטיפול בדואר אלקטרוני. לחץ על סמל "+" שלהלן כדי ליצור כל | חדש. |  |  |  |  |
| ביטול שליחה 📥 🔬 🚋 📣 📕                                                                 |      |  |  |  |  |
| כללי תיבת זואר נכנס וניקוי 🔫 🐨                                                        |      |  |  |  |  |
| פועל שם דיווח על דואר זבל                                                             |      |  |  |  |  |
| סימון כנקרא                                                                           |      |  |  |  |  |
| אפשרויות הודעה                                                                        |      |  |  |  |  |

נלחץ על 🕇 ובחלון הבא נבצע מס' פעולות.

נקליד שם לפעולה.

בסעיף **כאשר ההודעה מגיעה....** נבחר באפשרות המתאימה לנו. (אם אנו רוצים שכל ההודעות ינותבו לתיבת דואר אחרת, נבחר ב **[החל על כל ההודעות]** 

בסעיף **בצע את כל הפעולות הבאות**, נבחר באפשרות **העבר, נתב מחדש או שלח** ולאחר מכן באפשרות **ניתוב מחדש של ההודעה אל...** 

| אישור 🗙 ביטול 🖪                     |          |             |   | אישור 🖪                 | ביטול 🗙             |                         |  |
|-------------------------------------|----------|-------------|---|-------------------------|---------------------|-------------------------|--|
| כלל תיבת דואר נכ                    | נס ח     | דש          |   | כלל תינ                 | ת דואר נכנס         | ס חדש                   |  |
| שם                                  |          |             |   | שם                      |                     |                         |  |
| העברת הודעות                        |          |             |   | העברת הודעו             | העברת הודעות        |                         |  |
|                                     |          |             |   | כאשר ההודעה             | וגיעה ותואמת לכל הת | נאים האלה               |  |
| כאשר ההודעה מגיעה ותואמת לכל        | התנאים ר | אלה         | _ | בחר אפשרות              | דחר אפשרות          |                         |  |
| בחר אפשרות                          |          |             |   | הוסף תנא                |                     |                         |  |
| בחר אפשרות                          |          |             |   | בצע את כל הפ            | ולות הבאות          |                         |  |
| הדואר נשלח או התקבל                 | <        |             |   | בחר אפשרות              |                     | *                       |  |
| הדואר כולל מילים אלה                | <        |             | - | בחר אפשר                |                     |                         |  |
| שמי הוא                             | <        |             |   | העבר, העו               | < או מחק            | NG - 141 - 1758 274     |  |
|                                     |          |             |   | הצמ <mark>ד את</mark> ו | הודעה               | ננאים אלה               |  |
| החאר מסומן עם                       | (        |             |   | סמן את הו               | < רעה               |                         |  |
| הדואר                               | <        | ילה         |   | העבר, נתב               | < זחדש או שלח       | ן<br>העברת ההודעה אל    |  |
| הגודל הוא בטוו <mark>ת</mark> שצוין |          |             |   |                         |                     | העברת ההודעה כקובץ מצוו |  |
| הדואר התקבל בטווח תאריכים           |          |             |   | ניתוב מחדש של ההודעה אל |                     |                         |  |
| [החל על כל ההודעות]                 |          | ועות הדברי) |   |                         | שליחת הודעת טקסט אל |                         |  |

## בחלון אנשי הקשר שיפתח נבחר בחשבון הדואר אליו נרצה שההודעות יעברו ונלחץ על **שמור**.

| אַמור 🗙 ביטול                     | , ~                                                                                    |
|-----------------------------------|----------------------------------------------------------------------------------------|
| וחדש של ההודעה אל                 | ניתוב כ                                                                                |
|                                   | «                                                                                      |
| תוצאות חיפוש                      |                                                                                        |
| החשבון החיצוני שלי<br>aaa@bbb.ccc |                                                                                        |
|                                   |                                                                                        |
|                                   | שמור × ביטול<br>זחדש של החודעה אל<br>תוצאות חיפוש<br>החשבון החיצוני שלי<br>aaa@bbb.ccc |

## לסיום הפעולה נלחץ על **אישור**.

|                    |   | אישור 🗙 ביטול 🗮                          |
|--------------------|---|------------------------------------------|
|                    |   | כלל תיבת דואר נכנס חדש                   |
|                    |   | שם                                       |
|                    |   | העברת הודעות                             |
|                    |   | כאשר ההודעה מגיעה ותואמת לכל התנאים האלה |
|                    | • | [החל על כל ההודעות]                      |
|                    |   | הוסף תבאי                                |
|                    |   | בצע את כל הפעולות הבאות                  |
| החשבון החיצוני שלי | • | ניתוב מחדש של ההודעה אל                  |
|                    |   | הוסף פעולה                               |